AiM Infotech

Rotary potentiometer for car/bike/kart Race Studio 2 configuration – steering angle

## Release 1.00

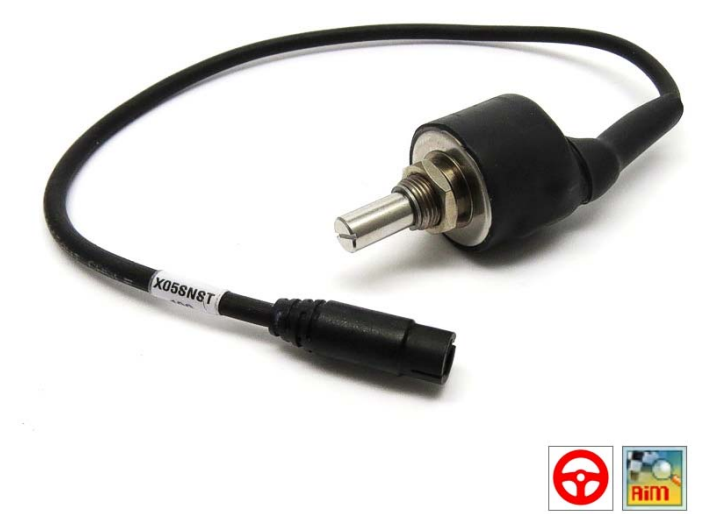

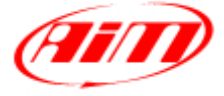

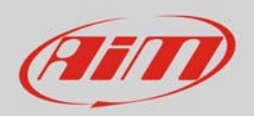

# 1 Introduction

This datasheet explains how to install and set up wit Race Studio 2 the rotary potentiometer. AiM loggers can measure the displacement between two points using a sensor (rotary potentiometer) directly connected to the two measure points. This potentiometer can measure the angular displacement like those of the steering wheel.

# 2 Setup with Race Studio 2

To load the potentiometer in AiM logger configuration:

- run the software, select the logger in use and the configuration to set the potentiometer on and enter "Channels" layer
- Select the channel where to set the potentiometer on (in the example channel 3) and select "Mid zero potentiometer" in "Sensor type" column as shown here below.

| Am Sportine AM Sportine Irrid Carder in Data Acquisition Agalysis Bownload Data Import SmartyCam microSD Data Device Configuration Device Injo                                                                                                    | Transm<br>end configuration<br>statistion name<br>godER_CONF<br>lect configuration<br>beed_1<br>wheel croumference<br>uses per wheel reval<br>hannel identifier<br>PM<br>PD_1<br>H_1<br>H_2 | t Data logar type<br>MDL h5TA<br>Danvels System config<br>(mm) 3666<br>Auton 1<br>Enabled<br>Frabled<br>Frabled<br>Frabled               | Channel name     Engine     Channel name     Engine     Spece,1     Channel,1                         | CAN-Het refo                        | Vehicle name<br>READ                        | SmartyCam Furv<br>setting<br>9.32<br>ing frequency | tions 000 time 200 (hm.s)                                             | Set acquisition system time<br>Time with CPS<br>4 06 35 (h.m.s) | e Total frequency<br>121 (Hz) | Master<br>121 (H<br>Measure unit<br>rpm | frequency :;)                            | Expansions frequency<br>0 (Hz)<br>le Hig<br>2000<br>2000   | Tot. Expansions<br>0<br>h scale<br>20<br>0 |
|----------------------------------------------------------------------------------------------------|----------------------------------------------------------------------------------------------------|----------------------------------------------------------------------------------------------------|----------------------------------------------------------------------------------------------------|-------------------------------------|---------------------------------------------|----------------------------------------------------|-----------------------------------------------------------------------|-----------------------------------------------------------------|-------------------------------|-----------------------------------------|------------------------------------------|------------------------------------------------------------|--------------------------------------------|
| AM Sportline Urd Leader in Data Acquisition Aquivis Aquivis Aquivis Device Configuration Device Info CH                                                                                                    | evit configuration<br>statistion name<br>isodER_CONF<br>lect configuration _C<br>peed_1<br>theel croumference<br>ubes per wheel revol<br>hannel identifier<br>PM<br>PD_3<br>H,1<br>H,2      | Data logger type<br>MOL PGTA<br>Dranosis System config<br>Auton 1<br>Enabled<br>F Enabled<br>F Enabled                                   | Ecu<br>None - None<br>austion   CAV Expansions<br>  Channel name<br>Engine<br>Specd, J.<br>Channel J. | Lab Timer<br>by GPS<br>configurator | Vehicle name<br>READ<br>Sam<br>10 H<br>10 H | Avail<br>9.32<br>ing frequency                     | ble time<br>39 (h.m.s)<br>Sensor type<br>I Engine revoluti<br>I Speed | Time with GPS<br>4 00.30 (h.m.s)                                | Total frequency<br>121 (Hz)   | Measure unit                            | frequency<br>:)<br>Low sca<br>0<br>= 0.0 | Expansions frequency<br>0 (Hz)<br>sle Hig<br>2000<br>250.  | Tot. Expansions<br>0<br>h scale<br>20      |
| Agalysis Agalysis Agalysis Bownload Data Jimport SmartyCam microSD Data Device Configuration CH Device Injo                                                                                                    | talation name<br>IGGER_CONF<br>lect configuration C<br>peed_1<br>theel croumference<br>ulses per wheel revol<br>hannel identifier<br>PM<br>PD<br>1<br>H_1<br>H_2<br>H_2                     | Data boger type<br>NOL PSTA<br>Disonals System config<br>(mm) 3666<br>Auton 1<br>Enabled/disabled<br>F Enabled<br>F Enabled<br>F Enabled | Ecu<br>None - None<br>Austion   CAV-Expansions<br>  Channel name<br>Engine<br>Spccd_1<br>Channel_1    | Lao Timer<br>by GPS<br>configurator | Vehicle name<br>READ<br>Sam<br>10 H<br>10 H | Avall<br>9.32<br>ing frequency                     | 39 (h.m.s)<br>Sensor type<br>Engine revoluti<br>Speed                 | Time with GPS<br>4 06.35 (h.m.s)                                | Total frequency<br>121 (Hz)   | Mester<br>121 (H                        | trequency<br>Low sca<br>0<br>= 0.0       | Expansions frequency<br>0 (Hz)<br>sle Higg<br>2000<br>250. | Tot. Expansions<br>0<br>h scale<br>20<br>0 |
| Agalysis See<br>Download Data Put<br>Import SmartyCam<br>microSD Data CH<br>Device Configuration CH<br>Device Injo CH                                                                                                    | IGGER_CONF<br>Intel configuration C<br>peed_1<br>theel crounference<br>Uses per wheel revol<br>hannel identifier<br>PM<br>PD_1<br>H_1<br>H_2<br>H_2                                         | MOL PISTA<br>Dranels System config<br>(mm) 2666<br>Auton 1<br>Enabled/disabled<br>F: Enabled<br>F: Enabled<br>F Enabled                  | None - None Austion   CAN Expansions Channel name Engine Speed, 1 Channel, 1                          | by GPS                              | REA0<br>Sam<br>10 H<br>10 H                 | 9.32<br>ing frequency                              | Sensor type<br>I Engine revoluti<br>I Specd                           | 4 00.30 (h.m.s)                                                 | 121 (Hz)                      | Measure unit                            | )<br>Low sca<br>0<br>= 0.0               | 0 (Hz)<br>de Hig<br>2000<br>250.                           | 0<br>hscale<br>20<br>0                     |
| Agalysis See<br>Dewnload Data With<br>Import SmartyCam<br>microSD Data Ser<br>Device Configuration CH<br>Device Info                                                                                                    | lect configuration C<br>peed_1<br>theel crounference<br>uses per wheel revol<br>hannel identifier<br>PM<br>PD_1<br>H_1<br>H_2<br>H_2                                                        | Channels System config<br>(mm) 2666<br>auton 1<br>Enabled/disabled<br>F Enabled<br>F Enabled<br>F Enabled                                | Channel name<br>Engine<br>Spece,1<br>Channel,1                                                        | configurator                        | Sam<br>10 H<br>10 H                         | ing frequency                                      | Sensor type<br>I Engine revolutis<br>I Speed                          | tion speed                                                      |                               | Measure unit                            | Low sca<br>0                             | ıle Hig<br>2000<br>250.                                    | th scale                                   |
| Download Data     Pu     Import SmartyCam     microSD Data     Device Configuration     Device Info                                                                                                    | peed_1<br>theel croumference<br>uses per wheel revol<br>hannel identifier<br>PM<br>H_1<br>H_2<br>H_2                                                                                        | (mm) 2666<br>Auton 1<br>Enabled/disabled<br>F Enabled<br>Enabled<br>Enabled                                                              | Channel name<br>Engine<br>Specel, J<br>Channel, J                                                     |                                     | Sam<br>10 H<br>10 H                         | ling frequency                                     | Sensor type<br>Engine revoluti                                        | tion speed                                                      |                               | Measure unit                            | Low sca<br>0                             | ile Higi<br>2000<br>2501                                   | h scale<br>X)<br>0                         |
| Devrice Info                                                                                                    | hannel identifier<br>PM<br>H_1<br>H_1<br>H_2                                                                                                    | (mm) 1666<br>Auton 1<br>Enabled/disabled<br>F Enabled<br>F Enabled<br>F Enabled                                                          | Channel name<br>Engine<br>Specd_1<br>Channel_1                                                        |                                     | Sam<br>10 H<br>10 H                         | ing frequency                                      | Sensor type<br>Engine revoluti                                        | tion speed                                                      |                               | Measure unit                            | Low sca<br>0                             | ile Higi<br>2000<br>250                                    | h scale<br>20                              |
| Device Info                                                                                                    | heel orcumerence<br>ulses per wheel revol<br>hannel identifier<br>PM<br>H_1<br>H_2<br>H_2                                                                                                   | (mm) 2006<br>Aution 1<br>Enabled/disabled<br>IP Enabled<br>IP Enabled<br>IP Enabled                                                      | Channel name<br>Engine<br>Specd_1<br>Channel_1                                                        |                                     | Sam<br>10 H<br>10 H                         | ing frequency                                      | Sensor type<br>Engine revoluti<br>Speed                               | tion speed                                                      |                               | Measure unit                            | Low sca<br>0<br>0.0                      | ile Hig<br>2000<br>2501                                    | h scale<br>20                              |
| Import SmartyCam<br>microSD Data                                                                                                    | hannel identifier<br>PM<br>H_1<br>H_2<br>H_2                                                                                                    | Auton 1<br>Enabled/disabled<br>Enabled<br>Enabled<br>Enabled<br>Enabled<br>Enabled                                                       | Channel name<br>Engine<br>Speed_1<br>Channel_1                                                        |                                     | Sam<br>10 H<br>10 H                         | ling frequency                                     | Sensor type<br>Engine revoluti                                        | tion speed                                                      |                               | Measure unit                            | 0                                        | ile Hig<br>2000<br>250                                     | h scale<br>00                              |
| Import SmartyCam<br>microSD Data                                                                                                    | hannel identifier<br>PM<br>PD_1<br>H_1<br>H_2                                                                                                    | Enabled/disabled                                                                                                    | Channel name<br>Engine<br>Speed_1<br>Channel_1                                                        |                                     | Sam<br>10 H<br>10 H                         | ling frequency                                     | Sensor type<br>Engine revoluti                                        | tion speed                                                      |                               | Measure unit                            | 0                                        | ale Hig<br>2000<br>2504                                    | h scale<br>00                              |
| Device Info Device Info Device | hannel identifier<br>PPM<br>H_1<br>H_2                                                                                                    | Enabled/disabled                                                                                                    | Channel name<br>Engine<br>Spccd_1<br>Channel_1                                                        |                                     | Sam<br>10 H<br>10 H                         | ling frequency                                     | Sensor type<br>Engine revoluti<br>Speed                               | tion speed                                                      |                               | Measure unit                            | 0<br>                                    | ale Hig<br>2000<br>2504                                    | th scale<br>00                             |
| Device Configuration CH CH Device Info CH CH CH                                                                                                    | PM<br>PD_1<br>H_1<br>H_2                                                                                                    | Enabled     Enabled     Enabled     Enabled     Enabled                                                                                  | Engine<br>Speed_1<br>Channel_1                                                                        |                                     | 10 H<br>10 H                                | 2                                                  | I Engine revoluti<br>I Speed                                          | tion speed                                                      |                               | rpm                                     | 0                                        | 200.                                                       | 00<br>0                                    |
| Device Configuration<br>CH<br>Device Info<br>CH<br>CH<br>CH<br>CH<br>CH<br>CH                                                                                                    | PD_1<br>H_1<br>H_2                                                                                                    | Enabled                                                                                                    | Speed_1<br>Channel_1                                                                                  |                                     | 10 H                                        | 2                                                  | J Speed                                                               |                                                                 |                               | I have a                                | -1 0.0                                   | 250.                                                       | .0                                         |
| Device Configuration CH<br>CH<br>Device Info CH                                                                                                    | H1<br>H2                                                                                                    | Enabled                                                                                                    | Channel 1                                                                                             |                                     | 10.44                                       |                                                    |                                                                       |                                                                 | -                             | a km/n ia                               |                                          |                                                            |                                            |
| Device Info                                                                                                    | H_2                                                                                                    | TT Further                                                                                                    |                                                                                                    |                                     | 10 1                                        |                                                    | d Generic linear (                                                    | 0-5 V                                                           |                               | LV L                                    | ±1 0.0                                   | 5.0                                                        |                                            |
| Device Info                                                                                                    | 4.5                                                                                                    | r Enabled                                                                                                    | Channel_2                                                                                             |                                     | 10 H                                        | 3                                                  | Generic linear (                                                      | 0-5 V                                                           |                               | L V L                                   | <b></b> 0.0                              | 5.0                                                        |                                            |
| Device Info                                                                                                    | 10                                                                                                    | Enabled                                                                                                    | Channel_3                                                                                             |                                     | 10 H                                        | 2                                                  | Generic linear                                                        | 0-50 mV                                                         |                               | mV                                      | - 0                                      | 5                                                          |                                            |
| СН                                                                                                    | H_4                                                                                                    | F Enabled                                                                                                    | Channel_4                                                                                             |                                     | 10 H                                        | 3                                                  | Thermocouple                                                          | Thermocouple                                                    |                               | V 1                                     | - 0.0                                    | 5.0                                                        |                                            |
|                                                                                                    | нs                                                                                                    | F Enabled                                                                                                    | Channel_5                                                                                             |                                     | 10 H                                        | 10 Hz                                              | Thermoresistance PT100                                                |                                                                 |                               | V.1                                     |                                          | 5.0                                                        |                                            |
| CH                                                                                                    | H_6                                                                                                    | Enabled                                                                                                    | Channel_6                                                                                             |                                     | 10 H                                        | 2                                                  | Temperature V                                                         | VDO 40-120 °C<br>VDO 50-150 °C                                  |                               | V.1                                     | - 0.0                                    | 5.0                                                        |                                            |
| Online                                                                                                    | H_7                                                                                                    | F Enabled                                                                                                    | Channel_7                                                                                             |                                     | 10 H                                        | 2                                                  | Temperature V                                                         | VDO 60-200 *C                                                   |                               | V 1                                     | ± 0.0                                    | 5.0                                                        |                                            |
| CH                                                                                                    | H_8                                                                                                    | F Enabled                                                                                                    | Channel_8                                                                                             |                                     | 10 H                                        | 3                                                  | Water temp. (CLIO)                                                    |                                                                 |                               | V 1                                     | ± 0.0                                    | 5.0                                                        |                                            |
| CA                                                                                                    | ALC_GEAR                                                                                                    | T Disabled                                                                                                    | Calculated_Gea                                                                                        |                                     | 10 H                                        | 3                                                  | Pressure VDO 0                                                        | 0-2 bar                                                         |                               |                                         | Ó                                        | 9                                                          |                                            |
| Device Calibration AC                                                                                                    | CC 1                                                                                                    | Enabled                                                                                                    | LatAcc                                                                                                |                                     | 10 H                                        |                                                    | Pressure VDO 0                                                        | 0-5 bar                                                         |                               | g .01                                   | -3.00                                    | 3.00                                                       | j .                                        |
| LO                                                                                                    | DG_TMP                                                                                                    | F Enabled                                                                                                    | Datalogger_Term                                                                                       |                                     | 10 H                                        | 6                                                  | AIRBOX pressu                                                         | ure sensor - X05SNAB01                                          |                               | •C                                      | - 0                                      | 50                                                         |                                            |
| BA                                                                                                    | ATT                                                                                                    | F. Enabled                                                                                                    | Battery                                                                                               |                                     | 1 Hz                                        | 2                                                  | AIRBOX pressu                                                         | ure sensor - X055NA800                                          |                               | V J                                     | 5.0                                      | 15.0                                                       | á .                                        |
|                                                                                                    | x                                                                                                    |                                                                                                    |                                                                                                    |                                     |                                             |                                                    | Lefo based por                                                        | ntiometer                                                       |                               |                                         |                                          |                                                            |                                            |
| Customize Sensor                                                                                                    |                                                                                                    |                                                                                                    |                                                                                                    |                                     |                                             |                                                    | Mid zero poter                                                        | ntiometer                                                       |                               |                                         |                                          |                                                            |                                            |
|                                                                                                    |                                                                                                    |                                                                                                    |                                                                                                    |                                     |                                             |                                                    | Lambda sensor                                                         | WROSCH NOR TO PETRONAL - NOTE T                                 | 106110                        | -                                       |                                          |                                                            |                                            |
|                                                                                                    |                                                                                                    |                                                                                                    |                                                                                                    |                                     |                                             |                                                    | Generic linear                                                        | 0-5 V                                                           |                               |                                         |                                          |                                                            |                                            |

- click out of the cell
- transmit the configuration to the logger pressing "Transmit" on the software top keyboard.

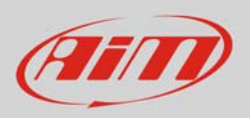

### InfoTech

#### To calibrate the potentiometer:

• Press "Device Calibration"

| vice Configuration Download I                                                                 | Data Imnort SmartyCam                                                                                                    | Data Analysis Devic                                                                                                    | relato Online Devic                                                                                                    | e Calibration Customi | ze Sensor Language ?                                                                                                    |                                                                                                    |                                                                                                    |                                                                                                    |                                                                                                    |                                                                                               |                     |  |
|-----------------------------------------------------------------------------------------------|----------------------------------------------------------------------------------------------------|----------------------------------------------------------------------------------------------------|----------------------------------------------------------------------------------------------------|-----------------------|----------------------------------------------------------------------------------------------------|----------------------------------------------------------------------------------------------------|----------------------------------------------------------------------------------------------------|----------------------------------------------------------------------------------------------------|----------------------------------------------------------------------------------------------------|-----------------------------------------------------------------------------------------------|---------------------|--|
|                                                                                               |                                                                                                    | the reliefts bein                                                                                                    | center chinic benc                                                                                                    |                       | count conjunge i                                                                                                    |                                                                                                    |                                                                                                    |                                                                                                    |                                                                                                    |                                                                                               | -                   |  |
| CODO<br>Data Pasar                                                                            | Transe                                                                                                    | n 6                                                                                                    | Receive                                                                                                    | KAN-Net in            | fo SmartyC                                                                                                    | Cam Functions setting                                                                                                    | Set acquisition system time                                                                                                    | •                                                                                                    |                                                                                                    |                                                                                               |                     |  |
| AIM Sportline                                                                                 | Current configuration                                                                                                    |                                                                                                    |                                                                                                    |                       |                                                                                                    |                                                                                                    |                                                                                                    |                                                                                                    |                                                                                                    |                                                                                               |                     |  |
| orld Leader in Data Acquisition                                                               | Installation name                                                                                                    | Data logger type                                                                                                    | Ecu                                                                                                    | Lap Timer             | Vehicle name                                                                                                    | Available time                                                                                                    | Time with GPS                                                                                                    | Total frequency                                                                                                    | Master frequency                                                                                                    | Expansions frequency                                                                          | Tot. Expansions     |  |
|                                                                                               | LOGGER_CONF                                                                                                    | MOL PISTA                                                                                                    | None - None                                                                                                    | by GPS                | READ                                                                                                    | 9.32.39 (h.m.s)                                                                                                    | 4.06.35 (h.m.s)                                                                                                    | 121 (Hz)                                                                                                    | 121 (Hz)                                                                                                    | 0 (Hz)                                                                                        | 0                   |  |
| A <u>n</u> alysis                                                                             | Select configuration (<br>Speed_1                                                                                                | Channels   System configu                                                                                                    | uration   CAN-Expansions of                                                                                                    | configurator          |                                                                                                    |                                                                                                    |                                                                                                    |                                                                                                    |                                                                                                    |                                                                                               |                     |  |
| Download Data                                                                                 | Wheel circumference<br>Pulses per wheel revo                                                                                     | (mm) 1666                                                                                                    |                                                                                                    |                       |                                                                                                    |                                                                                                    |                                                                                                    |                                                                                                    |                                                                                                    |                                                                                               |                     |  |
| Import SmartyCam                                                                              |                                                                                                    |                                                                                                    |                                                                                                    |                       |                                                                                                    |                                                                                                    |                                                                                                    |                                                                                                    |                                                                                                    |                                                                                               |                     |  |
| Import SmartyCam                                                                              | Character Street                                                                                                    | E-shi di fanta d                                                                                                    | 0                                                                                                    |                       | e t t                                                                                                    | 6                                                                                                    |                                                                                                    |                                                                                                    |                                                                                                    |                                                                                               |                     |  |
| Import SmartyCam<br>microSU Data                                                              | Chennel identifier                                                                                                    | Enabled/disabled                                                                                                    | Channel name                                                                                                    |                       | Sempling frcq                                                                                                    | uency Sensor type                                                                                                    | ution mead                                                                                                    | Mcase                                                                                                    | rc unit Low                                                                                                    | scole Hig                                                                                     | h scalc             |  |
| Import SmartyCam<br>microSD Data                                                              | Channel identifier<br>RPM<br>SPD 1                                                                                               | Enabled/disabled                                                                                                    | Channel name<br>Engine<br>Sneed 1                                                                                                    |                       | Sempling frcq<br>10 Hz<br>10 Hz                                                                                                    | ucncy Scnsor type<br>Lengine revolu<br>V Speed                                                                                                    | lution speed                                                                                                    | Mcasu<br>rpm<br>*1 km/b                                                                                                    | Incunit Low                                                                                                    | scole Hig<br>2000                                                                             | h scolc<br>10       |  |
| Import SmartyCam<br>microSD Data                                                              | Channel identifier<br>RPM<br>SPD_1<br>CH 1                                                                                       | Enabled/disabled                                                                                                    | Channel name<br>Engine<br>Speed_1                                                                                                    |                       | Sempling freq<br>10 Hz<br>10 Hz                                                                                                    | ucncy Sensor type<br>Engine revolu<br>Speed<br>Coperio lines                                                                                                    | lution speed                                                                                                    | Mcasa<br>rpm<br>km/h<br>v_1                                                                                                    | rrc unit Low<br>0<br>1 ± 0.0<br>* 1 0.0                                                                                                    | scole Hig<br>2000<br>250                                                                      | h scolc<br>10<br>0  |  |
| Import SmartyCam<br>microSD Data                                                              | Chennel identifier<br>RPM<br>SPD_1<br>CH_1<br>CH_2                                                                               | Enabled/disabled                                                                                                    | Channel name<br>Engine<br>Speed 1<br>Channel 1<br>Channel 2                                                                                                    |                       | Sompling freq<br>10 Hz<br>10 Hz<br>10 Hz<br>10 Hz                                                                                                    | ucncy Sensor type<br>T Engine revolu<br>Speed<br>Generic lines<br>Generic lines                                                                                                    | lution speed<br>ar 0-5 V<br>ar 0-5 V                                                                                                    | Mcasu<br>rpm<br>* km/h<br>* V 1                                                                                                    | rc unit Low<br>0<br>1 ≠ 0.0<br>± 0.0<br>+ 0.0                                                                                                    | scolc Hig<br>2000<br>250.<br>5.0<br>5.0                                                       | h scole<br>10       |  |
| Import SmartyCam<br>microSU Data                                                              | Channel identifier<br>RPM<br>SPD_1<br>CH_1<br>CH_2<br>CH_3                                                                       | Enabled/disabled                                                                                                    | Channel name<br>Engine<br>Speed_1<br>Channel_1<br>Channel_2<br>Channel_3                                                                                                    |                       | Sempling freq<br>10 Hz<br>10 Hz<br>10 Hz<br>10 Hz<br>10 Hz                                                                                                    | uency Sensor type<br>T Engine revolu<br>Speed<br>Generic lines<br>Generic lines<br>Mid seen pot                                                                                                    | lution speed<br>ar 0-5 V<br>ar 0-5 V<br>tentionweter                                                                                       | Mcasu<br>rpm<br>▼ km/h<br>▼ V 1<br>▼ V 1                                                                                                    | rrc unit Low<br>0<br>1 ± 0.0<br>± 0.0<br>± 0.0                                                                                                    | scolc Hig<br>2000<br>250,<br>5,0<br>5,0<br>5,0<br>5,0                                         | h scole.<br>10<br>0 |  |
| Import SmartyCam<br>microSU Data                                                              | Channel identifier<br>RPM<br>SPD_1<br>CH_1<br>CH_2<br>CH_3<br>CH 4                                                               | Enabled/disabled                                                                                                    | Channel name<br>Engine<br>Speed_1<br>Channel_1<br>Channel_2<br>Channel_3<br>Channel_4                                                                                                    |                       | Sempling freq<br>10 Hz<br>10 Hz<br>10 Hz<br>10 Hz<br>10 Hz<br>10 Hz                                                                                                    | uency Sensor type<br>T Engine revolu<br>Speed<br>Generic lines<br>Mid zero pot<br>Generic lines<br>Mid zero pot                                                                                                    | ution speed<br>ar 0-5 V<br>ar 0-5 V<br>tentiometer<br>ar 0-5 V                                                                             | Mcasu<br>rpm<br>= km/h<br>= V 1<br>= V 1<br>= V 1<br>= V 1                                                                                                    | rc unit Low<br>0<br>1 × 0.0<br>× 1 0.0<br>× 1 0.0<br>1 × 0.0                                                                                                    | scolc Hig<br>2000<br>250.<br>5.0<br>5.0<br>5.0<br>5.0                                         | h scolc<br>10<br>0  |  |
| Import SmartyCam<br>microSU Data                                                              | Channel identifier<br>RPM<br>SPD_1<br>CH_1<br>CH_2<br>CH_3<br>CH_4<br>CH_5                                                       | Enabled/disabled<br>Enabled<br>Enabled<br>Enabled<br>Enabled<br>Enabled<br>Enabled<br>Enabled<br>Enabled<br>Enabled<br>Enabled                                                                                                    | Channel name<br>Engine<br>Speed,1<br>Channel,1<br>Channel,2<br>Channel,3<br>Channel,4<br>Channel,5                                                                                                    |                       | Sempling freq           10 Hz           10 Hz           10 Hz           10 Hz           10 Hz           10 Hz           10 Hz           10 Hz                                                                                 | uency Sensor type<br>T Engine revolu<br>T Speed<br>T Generic lines<br>Mid zero pot<br>C Generic lines<br>Generic lines<br>Generic lines<br>Generic lines<br>Generic lines                                                                                                    | ution speed<br>ar 0-5 V<br>ar 0-5 V<br>tentiometer<br>ar 0-5 V<br>ar 0-5 V                                                                 | Mcasu<br>rpm<br>= km/h<br>= V 1<br>= V 1<br>= V 1<br>= V 1<br>= V 1                                                                                                    | re unit Low<br>0<br>1 × 0.0<br>1 0.0<br>1 0.0<br>1 0.0<br>1 0.0<br>-1 0.0                                                                                                    | scole Hig<br>2000<br>5.0<br>5.0<br>5.0<br>5.0<br>5.0<br>5.0<br>5.0<br>5.0                     | h scolc<br>10<br>0  |  |
| Import SmartyCam<br>microSD Data<br>Device Configuration<br>Device Info                       | Сhannel identifier<br>ВРМ<br>SPD_1<br>СH_1<br>CH_2<br>CH_2<br>CH_2<br>CH_4<br>CH_5<br>CH 6                                       | Enabled/disobled<br>Enabled<br>Enabled<br>Enabled<br>Enabled<br>Enabled<br>Enabled<br>Enabled<br>Enabled<br>Enabled<br>Enabled<br>Enabled                                                                                                    | Channel name<br>Engine<br>Speed_1<br>Channel_1<br>Channel_2<br>Channel_3<br>Channel_4<br>Channel_5<br>Channel 6                                                                                                    |                       | Sampling freq           10 Hz           10 Hz           10 Hz           10 Hz           10 Hz           10 Hz           10 Hz           10 Hz           10 Hz           10 Hz           10 Hz           10 Hz           10 Hz | uency Sensor type<br>* Engine revolv<br>* Speed<br>* Generic linea<br>* Mid zero pot<br>- Generic linea<br>* Generic linea<br>* Generic linea<br>* Generic linea                                                                                                    | ution speed<br>ar 0-5 V<br>ar 0-5 V<br>tentitionetter<br>ar 0-5 V<br>ar 0-5 V                                                              | Mcass<br>rpm<br>v km/h<br>v v 1<br>v v 1<br>v 1<br>v 1<br>v 1<br>v 1<br>v 1<br>v 1<br>v 1                                                                                                    | rc unit Low<br>0<br>1 1 0.0<br>1 0.0<br>1 0.0<br>1 0.0<br>1 0.0<br>1 0.0<br>1 0.0<br>1 0.0<br>1 0.0                                                                                                    | scole Hig<br>2000<br>250<br>5.0<br>5.0<br>5.0<br>5.0<br>5.0<br>5.0<br>5.0<br>5.0<br>5.0<br>5  | h scolc<br>30<br>0  |  |
| Import SmartyCam<br>microSD Data                                                              | Channel identifier<br>RPM<br>SPD_1<br>CH_1<br>CH_2<br>CH_4<br>CH_5<br>CH_6<br>CH_7                                               | Enabled/disobled<br>Enabled<br>Enabled<br>Enabled<br>Enabled<br>Enabled<br>Enabled<br>Enabled<br>Enabled<br>Enabled<br>Enabled<br>Enabled<br>Enabled                                                                                                    | Channel name<br>Engine<br>Speed,1<br>Channel,1<br>Channel,2<br>Channel,3<br>Channel,4<br>Channel,5<br>Channel,5<br>Channel,7                                                                                                    |                       | 50 Hz<br>10 Hz<br>10 Hz<br>10 Hz<br>10 Hz<br>10 Hz<br>10 Hz<br>10 Hz<br>10 Hz<br>10 Hz                                                                                                    | uency Sensor type<br>* Engine revolu-<br>* Speed<br>Generic lines<br>* Mid zero pot<br>Generic lines<br>* Generic lines<br>Generic lines<br>Generic lines<br>Generic lines<br>* Generic lines                                                                                                    | lution speed<br>ar 0-5 V<br>ar 0-5 V<br>ar 0-5 V<br>ar 0-5 V<br>ar 0-5 V<br>ar 0-5 V<br>w 0-5 V                                            | Mcasy<br>rpm<br>¥ km/h<br>¥ V 1<br>¥ V 1<br>¥ V 1<br>¥ V 1<br>¥ V 1<br>¥ V 1<br>¥ V 1<br>¥ V 1<br>¥ V 1                                                                                                    | Inc unit Low<br>0<br>1 × 0.0<br>1 0.0<br>1 0.                                                                                                 | scole Hig<br>2000<br>2500<br>5.0<br>5.0<br>5.0<br>5.0<br>5.0<br>5.0<br>5.0<br>5.0<br>5.0      | h scolc<br>30<br>0  |  |
| Import SmartyCam<br>microSU Data<br>Device Configuration<br>Device Info<br>Qnline             | Сhennel identifier<br>RPM<br>SP0_1<br>CH_1<br>CH_2<br>CH_3<br>CH_4<br>CH_5<br>CH_6<br>CH_7<br>CH_8                               | Enabled/disabled<br>F Enabled<br>Enabled<br>Enabled<br>Enabled<br>Enabled<br>Enabled<br>Enabled<br>Enabled<br>Enabled<br>Enabled<br>Enabled<br>Enabled<br>Enabled<br>Enabled                                                                                                    | Channel nome<br>Engine<br>Speed.1<br>Channel.1<br>Channel.2<br>Channel.4<br>Channel.6<br>Channel.6<br>Channel.7<br>Channel.8                                                                                                    |                       | 5empting freq<br>10 Hz<br>10 Hz<br>10 Hz<br>10 Hz<br>10 Hz<br>10 Hz<br>10 Hz<br>10 Hz<br>10 Hz<br>10 Hz<br>10 Hz                                                                                                    | uency Sensor type<br>* Engine revolv<br>* Speed<br>* Generic lines<br>* Mid zero pot<br>* Generic lines<br>* Generic lines<br>* Generic lines<br>* Generic lines<br>* Generic lines<br>* Generic lines<br>* Generic lines<br>* Generic lines                                                                                                    | lution speed<br>sr 0-5 V<br>tr 0-5 V<br>tertificmetter<br>tr 0-5 V<br>tr 0-5 V<br>tr 0-5 V<br>tr 0-5 V<br>tr 0-5 V                         | Mcssy<br>rpm<br>= V 1<br>= V 1<br>= V 1<br>= V 1<br>= V 1<br>= V 1<br>= V 1<br>= V 1<br>= V 1<br>= V 1<br>= V 1<br>= V 1<br>= V 1                                                                                                    | I Cunit<br>1 Cunit<br>1 C                                                                                                    | scole Hig<br>2000<br>250,<br>5,0<br>5,0<br>5,0<br>5,0<br>5,0<br>5,0<br>5,0<br>5,0<br>5,0      | h scolc<br>30<br>0  |  |
| Import SmartyCam<br>microSU Data<br>Device Configuration<br>Device Info<br>Qnline             | Channel identifier<br>RPM<br>SPD_1<br>CH_1<br>CH_2<br>CH_3<br>CH_4<br>CH_5<br>CH_6<br>CH_7<br>CH_8<br>CALC GEAR                  | Enabled/disabled<br>Enabled<br>Ena | Channel name<br>Engine<br>Speed J<br>Channel J<br>Channel 2<br>Channel 4<br>Channel 5<br>Channel 6<br>Channel 6<br>Channel 7<br>Channel 8<br>Calculated, 6ea                                                                                                    |                       | 5 compling freq<br>10 Hz<br>10 Hz<br>10 Hz<br>10 Hz<br>10 Hz<br>10 Hz<br>10 Hz<br>10 Hz<br>10 Hz<br>10 Hz<br>10 Hz<br>10 Hz                                                                                                   | vency Sensortype<br>* Engine revolu<br>* Speed<br>* Generic lines<br>* Generic lines<br>* Generic lines<br>* Generic lines<br>* Generic lines<br>* Generic lines<br>* Generic lines<br>* Generic lines<br>* Generic lines<br>* Generic lines<br>* Generic lines<br>* Generic lines<br>* Generic lines<br>* Generic lines                                      | Vution speed<br>at 0-5 V<br>at 0-5 V<br>at 0-5 V<br>at 0-5 V<br>at 0-5 V<br>at 0-5 V<br>at 0-5 V<br>biot                                   | Mcayu<br>rpm<br>2 km/h<br>2 V 1<br>2 mm 1<br>2 V 2<br>2 V 2<br>2 V 3<br>2 V 3    | rrc unit Low<br>0<br>1 = 0,0<br>= 0,0<br>= 0,                                                                                                 | scale. Hig<br>2000<br>250<br>5.0<br>5.0<br>5.0<br>5.0<br>5.0<br>5.0<br>5.0<br>5.0<br>5.0<br>5 | h scolc<br>30<br>0  |  |
| Import SmartyCam<br>microSU Data Device Configuration Device Info Quiline Device Colligention | Channed identifier<br>RPM<br>SPD_1<br>CH_1<br>CH_2<br>CH_3<br>CH_4<br>CH_5<br>CH_6<br>CH_6<br>CH_7<br>CH_8<br>CALC_GEAR<br>ACC_1 | Enabled/disabled                                                                                                    | Channel name:<br>Engine<br>Speed, 1<br>Channel, 1<br>Channel, 2<br>Channel, 3<br>Channel, 4<br>Channel, 5<br>Channel, 6<br>Channel, 6<br>Channel, 7<br>Channel, 7<br>Cha |                       | 5 sampling froq<br>10 Hz<br>10 Hz<br>10 Hz<br>10 Hz<br>10 Hz<br>10 Hz<br>10 Hz<br>10 Hz<br>10 Hz<br>10 Hz<br>10 Hz<br>10 Hz<br>10 Hz<br>10 Hz<br>10 Hz<br>10 Hz                                                               | uency Sensertype<br>Engine revolu-<br>Speed<br>Generic lines<br>Generic lines | bution speed<br>ar 0-5 V<br>ar 0-5 V<br>ar 0-5 V<br>ar 0-5 V<br>ar 0-5 V<br>ar 0-5 V<br>w 0-5 V<br>w 0-5 V<br>w 0-5 V<br>isoar<br>isoarter | Mcsy<br>rpm<br>2 ForM<br>2 V 1<br>2 V 1<br>2 | rr unit Low<br>0<br>1 = 0.0<br>= 0.0<br>1 = 0.0<br>1 = 0.0<br>= 0.0<br>=                                                                                                 | scale. 14ig<br>2000<br>2000<br>5.0<br>5.0<br>5.0<br>5.0<br>5.0<br>5.0<br>5.0<br>5.0<br>5.0    | h scolc<br>0        |  |
| Import SmartyCam<br>microSU Data                                                              | Channel identifier<br>RPM<br>SP0_1<br>CH_1<br>CH_2<br>CH_4<br>CH_5<br>CH_6<br>CH_7<br>CH_8<br>CALC_0EAR<br>ACC_1<br>LO0_TMP      | Enabled/disabled<br>F Enabled<br>F Enabled<br>F Enabled<br>F Enabled<br>F Enabled<br>F Enabled<br>F Enabled<br>F Enabled<br>F Enabled<br>F Enabled<br>F Enabled<br>F Enabled                                                                                                    | Channel name:<br>Engine<br>Speed,1<br>Channel,1<br>Channel,2<br>Channel,4<br>Channel,5<br>Channel,5<br>Channel,7<br>Channel,8<br>Calculated,Gea<br>LatAcc<br>Datalogger,Tem                                                                                                    |                       | 5empting freq<br>10 Hz<br>10 Hz<br>10 Hz<br>10 Hz<br>10 Hz<br>10 Hz<br>10 Hz<br>10 Hz<br>10 Hz<br>10 Hz<br>10 Hz<br>10 Hz<br>10 Hz<br>10 Hz<br>10 Hz<br>10 Hz                                                                 | uency Sensor type<br>Engine revolu<br>Speed<br>Generic lines<br>Generic lines | Ution speed<br>ar 0-5 V<br>ar 0-5 V<br>ar 0-5 V<br>ar 0-5 V<br>ar 0-5 V<br>ar 0-5 V<br>or 0-5 V<br>or 0-5 V<br>icer<br>errometer           | Mcay<br>rpm<br>2 Wr/h<br>2 V 1<br>2 W 1<br>2 V 1<br>2 V 1<br>2 | rrc unit Low<br>0<br>1 7 00<br>1 00<br>1 000 | scale: 14ig<br>2000<br>2000<br>5.0<br>5.0<br>5.0<br>5.0<br>5.0<br>5.0<br>5.0<br>5.0<br>5.0    | h scolc<br>30<br>0  |  |

Calibration panel shows up:

Press "Calibrate" button of "Mid zero potentiometer"

| and                                   | System manager                                                                                                    |                        |                           |                                          |                    |           |                            |       |                                                    |                 |             |             |                    |                    |
|---------------------------------------|----------------------------------------------------------------------------------------------------|------------------------|---------------------------|------------------------------------------|--------------------|-----------|----------------------------|-------|----------------------------------------------------|-----------------|-------------|-------------|--------------------|--------------------|
| Data g Bata Pawer                     | Tranar                                                                                                    | et 🛛                   | Receive                   | CAN                                      | l Net info         | Smar      | tyCam Functions<br>setting | 0     | Set acquisition system time                        |                 |             |             |                    |                    |
| AIM Sportline                         | Current configuration                                                                                                    |                        |                           |                                          |                    |           |                            |       |                                                    |                 |             |             |                    | -                  |
| orld Leader In Data Acquisition       | Installation name                                                                                                    | Data logger type       | Ecu                       | Lap Timer                                | Vehic              | le name   | Available time             | _     | Time with GPS                                      | Total frequency | / Maste     | r frequency | Expansions frequen | cy Tot. Expansions |
| Analysis                              | Select configuration                                                                                                    | Channels   System cont | igunation   CAN-Expansion | s configurator                           | 1000               |           | and the format             | ,     | a de las (sinta)                                   | 4.1 (14)        | 161.0       |             | (04)               |                    |
| Develop 4 Date                        | Speed_1<br>Wheel circumference                                                                                                    | (mm) 1666              | Sensor calibration        |                                          |                    |           |                            |       | -                                                  |                 |             |             |                    |                    |
| Download Data                         |                                                                                                    | 1                      | -                         | Configuration nar                        | ne                 |           |                            | Syste | en type                                            |                 |             |             |                    |                    |
| 1                                     | Pulses per wheel revo                                                                                                    | auton 1                | 1                         | LOGGER_CON                               |                    |           |                            | MXL   | PISTA                                              |                 |             |             |                    |                    |
| Import SmartyCam<br>microSD Data      | Channel identifier                                                                                                    | Enabled/disabled       | Sensors to autocalibr     | ale                                      |                    |           |                            | 1     |                                                    |                 | Measure     | Im          | cale is            | linh scale         |
|                                       | RPM                                                                                                    | Enabled                |                           |                                          |                    |           |                            |       | Click here to autocalibrate<br>sensors in the list | zal             | measure uni | 0           | 2                  | 0000               |
|                                       | SPD 1                                                                                                    | Finabled               |                           |                                          |                    |           | 1                          | 1.00  |                                                    |                 | *1 km/h_1   | *l no       | ,                  | 50.0               |
| Device Configuration                  | CH1                                                                                                    | F Enabled              | Channel                   | iname                                    | Sensor             | type      | Status                     | Ch    | ck here to calibrate                               |                 | • V 1       | -1 0.0      | 5                  | 0                  |
|                                       | CH 2                                                                                                    | Finabled               | LatAcc                    | L                                        | ateral acceleromet | er        | Calibrated                 | _     | Calibrate                                          |                 | - V 1       | -1 0.0      | 5                  | 0                  |
|                                       | CH 3                                                                                                    | Finabled               |                           |                                          |                    |           |                            |       |                                                    |                 | mm 1        | -1 6.0      | 5                  | 0                  |
| Device Info                           | CH 4                                                                                                    | Enabled                |                           |                                          |                    |           |                            |       |                                                    |                 | - VI        | - 0.0       | 5                  | .0                 |
| Device Injo                           | CH 5                                                                                                    | Enabled                |                           |                                          |                    |           |                            |       |                                                    |                 | -1 v 1      | -1 0.0      | 5                  | 0                  |
|                                       | CH 6                                                                                                    | Frabled                | Concerns to another to    |                                          |                    |           |                            |       |                                                    |                 | -1 v 1      | -100        | 5                  | 0                  |
| Online                                | CH 7                                                                                                    | F Enabled              | Jeriours to Calcrate      | 1. 1. 1. 1. 1. 1. 1. 1. 1. 1. 1. 1. 1. 1 |                    | 110000    | 1                          |       |                                                    | -               | -lv1        | -100        | 5                  | 0                  |
| Quinta                                | CH 8                                                                                                    | F Enabled              | Channel                   | name                                     | Sensor             | type      | Status                     | Ch    | ck here to calibrate                               |                 | ·   v 1     | -100        | 5                  | 0                  |
|                                       | CALC GEAR                                                                                                    | C Disabled             | Channel_3                 | - M                                      | lid zero potention | seter     | Default value              | •     | Calibrate                                          |                 |             | 0           | 9                  |                    |
| Davies Calibration                    | ACC 1                                                                                                    | Enabled                |                           |                                          |                    |           |                            | _     |                                                    |                 | g .01       | -3.00       | 3                  | .00                |
| Device Landration                     | LOG TMP                                                                                                    | F. Enabled             |                           |                                          |                    |           |                            |       |                                                    |                 | *C          | -10         | 5                  | 0                  |
|                                       | BATT                                                                                                    | E Enabled              |                           |                                          |                    |           |                            |       |                                                    |                 | V.1         | 5.0         | 1                  | 5.0                |
|                                       | Contract of Contract of Contra | Charles                |                           |                                          |                    |           |                            |       |                                                    |                 |             |             |                    |                    |
| Customize Sensor                      |                                                                                                    |                        |                           |                                          |                    |           |                            |       |                                                    | _               |             |             |                    |                    |
|                                       |                                                                                                    |                        |                           |                                          |                    |           |                            |       |                                                    |                 |             |             |                    |                    |
|                                       |                                                                                                    |                        |                           | _                                        | V Transmit ci      | sibration |                            | Çanor |                                                    |                 |             |             |                    |                    |
| Language                              |                                                                                                    |                        |                           | _                                        |                    | _         |                            | _     |                                                    |                 |             |             |                    |                    |
| 1 1 1 1 1 1 1 1 1 1 1 1 1 1 1 1 1 1 1 |                                                                                                    |                        |                           |                                          |                    |           |                            |       |                                                    |                 |             |             |                    |                    |
|                                       |                                                                                                    |                        |                           |                                          |                    |           |                            |       |                                                    |                 |             |             |                    |                    |
|                                       |                                                                                                    |                        |                           |                                          |                    |           |                            |       |                                                    |                 |             |             |                    |                    |
|                                       |                                                                                                    |                        |                           |                                          |                    |           |                            |       |                                                    |                 |             |             |                    |                    |
|                                       |                                                                                                    |                        |                           |                                          |                    |           |                            |       |                                                    |                 |             |             |                    |                    |
|                                       |                                                                                                    |                        |                           |                                          |                    |           |                            |       |                                                    |                 |             |             |                    |                    |
|                                       |                                                                                                    |                        |                           |                                          |                    |           |                            |       |                                                    |                 |             |             |                    |                    |
| aim-sportline.com                     |                                                                                                    |                        |                           |                                          |                    |           |                            |       |                                                    |                 |             |             |                    |                    |

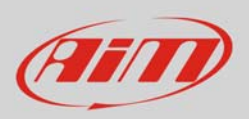

The software shows "Calibration panel" to learn the three calibration points:

• manually fill in values corresponding to the three angular position: for example 90, 0 and -90.

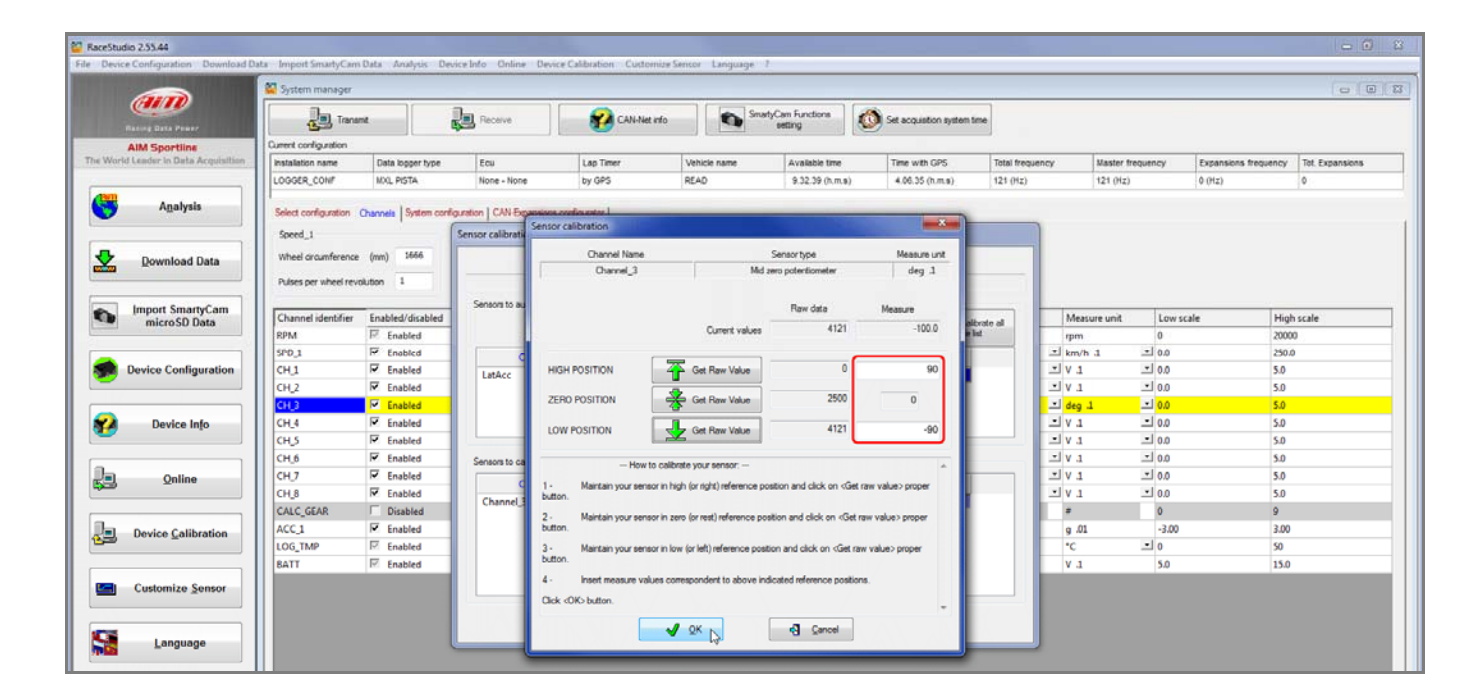

 swerve to the right according to the angle you wish to calibrate and press "Get raw value" corresponding to "High position"

|                                   | System manager        |                      |                    |                                               |                                                                                                    |                                                                                                    |                     |             |           |                  |                      |                 |  |  |  |  |  |
|-----------------------------------|-----------------------|----------------------|--------------------|-----------------------------------------------|----------------------------------------------------------------------------------------------------|----------------------------------------------------------------------------------------------------|---------------------|-------------|-----------|------------------|----------------------|-----------------|--|--|--|--|--|
| Dating Data Press?                | Transmit Rece         |                      |                    | J Receive CAN-Net info                        |                                                                                                    | SmatyCam Functions                                                                                                |                     | em time     |           |                  |                      |                 |  |  |  |  |  |
| AIM Sportline                     | Current configuration |                      |                    |                                               | 1                                                                                                  |                                                                                                    |                     |             |           |                  |                      |                 |  |  |  |  |  |
| world Leader in Lista Acquisition | Installation name     | Data logger type     | Ecu                | Lap Timer                                     | Vehicle name                                                                                       | Available time                                                                                                    | Time with GPS       | Total fre   | quency I  | laster frequency | Expansions frequency | Tot. Expansions |  |  |  |  |  |
| -                                 | LOGGER_CONF           | MOL PISTA            | None - None        | by GPS                                        | READ                                                                                               | 9.32.39 (h.m.s)                                                                                                   | 4.06.35 (h.m.s)     | 121 (Hz)    | )!        | 21 (Hz)          | 0 (HZ)               | 0               |  |  |  |  |  |
| Analysis                          | Celest confinention   | Questo   Sustan cost | entre I CAN Den    | antines ender etter                           |                                                                                                    |                                                                                                    |                     |             |           |                  |                      |                 |  |  |  |  |  |
|                                   | over compraint        | Charnes   system con | Control Control    | Sensor calibration                            |                                                                                                    |                                                                                                    | ×                   |             |           |                  |                      |                 |  |  |  |  |  |
|                                   | Speed_1               |                      | Sensor calibration |                                               |                                                                                                    |                                                                                                    |                     |             |           |                  |                      |                 |  |  |  |  |  |
| Download Data                     | Wheel circumference   | te (mm) 1666         |                    | Channel Name                                  |                                                                                                    | Sensor type                                                                                                    | Measure unit        |             |           |                  |                      |                 |  |  |  |  |  |
|                                   | D less per ubsel re   | unistan 1            |                    | Channel_3                                     | Mid ze                                                                                             | ro potentiometer                                                                                                  | deg 1               |             |           |                  |                      |                 |  |  |  |  |  |
|                                   | Tubes por sincore     |                      | 100                |                                               |                                                                                                    |                                                                                                    |                     |             |           |                  |                      |                 |  |  |  |  |  |
| Import SmartyCam<br>microSD Data  | Channel identifier    | Enabled/dicabled     | Sensors to au      |                                               |                                                                                                    | Raw data                                                                                                    | Measure             |             | Maxing    | und four         | ccale Ma             | herale          |  |  |  |  |  |
|                                   | ROM                   | Enabled/disabled     |                    |                                               | Current values                                                                                     | 0                                                                                                    | -100.0              | altrate all | ivieasur  | e unit Low s     | scale Plig           | as scale        |  |  |  |  |  |
|                                   | 500.1                 | F Enabled            | 1                  |                                               | 1922/0263635                                                                                       |                                                                                                    | LOAD I              | 1.77        | TI km/h 1 | 100              | 2004                 | 0               |  |  |  |  |  |
| Davies Configuration              | CH 1                  | I Enabled            | C                  |                                               | Cet Day Mar                                                                                        | 4097                                                                                                    | 00                  |             | *I v 1    | *100             | 50                   | <u>.</u>        |  |  |  |  |  |
| Device Configuration              | CH1                   | Franklad             | LatAcc             | High Position                                 | T Get Haw value                                                                                    |                                                                                                    | 30                  |             | 1141      | 100              | 50                   |                 |  |  |  |  |  |
|                                   | CH 2                  | Frankled             |                    | ZERO POSITION                                 | Get Raw Value                                                                                      | 1493                                                                                                    | 0                   |             | al des 1  | -100             | 50                   |                 |  |  |  |  |  |
|                                   | Crt S                 | F Enabled            |                    |                                               | 0                                                                                                  |                                                                                                    | 1.55                |             | _ oeg 1   | - 0.0            | 50                   |                 |  |  |  |  |  |
| Device Info                       | CH_4                  | Frabled              |                    | LOW POSITION                                  | Get Raw Value                                                                                      | 0                                                                                                    | -90                 |             |           | -100             | 5.0                  |                 |  |  |  |  |  |
|                                   | 00                    | M Enabled            |                    |                                               |                                                                                                    |                                                                                                    |                     |             | - V 1     | - 0.0            | 5.0                  |                 |  |  |  |  |  |
|                                   | CH_6                  | M Enabled            | Sensors to ca      | - How to o                                    | albrate your sensor;                                                                               |                                                                                                    |                     |             | LVL       |                  | 5.0                  |                 |  |  |  |  |  |
| Quline                            | CH_7                  | Finabled             | c                  | 1- Maintain your sensor is                    | 1. Maintain your assess in high (or orbit) reference position and click on click raw values proper |                                                                                                    |                     |             |           | - 0.0            | 5.0                  |                 |  |  |  |  |  |
|                                   | CH_S                  | Enabled              | Channel 3          | button.                                       |                                                                                                    |                                                                                                    | and an and a proper |             | -1V.1     | .0 I≛            | 5.0                  |                 |  |  |  |  |  |
|                                   | CALC_GEAR             | Disabled             |                    | 2 - Maintain your sensor is                   | zero (or rest) reference posi                                                                      | ion and click on <g< td=""><td>t raw value&gt; proper</td><td>r 🗆</td><td></td><td>0</td><td>9</td><td></td></g<> | t raw value> proper | r 🗆         |           | 0                | 9                    |                 |  |  |  |  |  |
| Device Calibration                | ACC_1                 | F Enabled            |                    | button.                                       |                                                                                                    |                                                                                                    |                     |             | g .01     | -3.00            | 3.00                 | (               |  |  |  |  |  |
|                                   | LOG_TMP               | Enabled              |                    | 3 - Maintain your sensor in                   | low (or left) reference position                                                                   | n and click on «Get                                                                                               | raw value> proper   |             | *C        | - 0              | 50                   |                 |  |  |  |  |  |
|                                   | BATT                  | F Enabled            |                    | button.                                       |                                                                                                    |                                                                                                    |                     |             | V 1       | 5.0              | 15.0                 |                 |  |  |  |  |  |
| Customize Sensor                  |                       |                      |                    | <ul> <li>4 - Insert measure values</li> </ul> | correspondent to above inde                                                                        | cated reference post                                                                                              | iona.               |             |           |                  |                      |                 |  |  |  |  |  |
| a contract general                |                       |                      | 1.1                | Click «OK» button.                            |                                                                                                    |                                                                                                    |                     |             |           |                  |                      |                 |  |  |  |  |  |

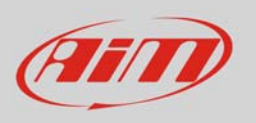

- place the steering in its zero position and press "Get raw value" corresponding to "Zero position" (image below on the left)
- swerve to the left according to the angle you wish to calibrate and press "Get raw value " corresponding to "Low position" (image below on the right)

|               | Current values | Raw data<br>2500 | Measure<br>0.0 |               | Current values | Raw data<br>4113 | Measure<br>64.5 |
|---------------|----------------|------------------|----------------|---------------|----------------|------------------|-----------------|
| HIGH POSITION | Get Raw Value  | 0                | 90             | HIGH POSITION | Get Raw Value  | 0                | 90              |
| ZERO POSITION | Get Raw Value  | 2500             | 0              | ZERO POSITION | Get Raw Value  | 2500             | 0               |
| LOW POSITION  | Get Raw Value  | 0                | -90            | LOW POSITION  | Get Raw Value  | 0                | -90             |

• press OK

When calibration is over potentiometer status will turn to "Calibrated" and become red:

• Transmit the calibration to the logger pressing "Transmit Calibration"

| (MIN)                             | 🕎 System manager      |                          |                             |                                |                      |                                |       |                                                 |              |          |                 |                      |                   |  |  |
|-----------------------------------|-----------------------|--------------------------|-----------------------------|--------------------------------|----------------------|--------------------------------|-------|-------------------------------------------------|--------------|----------|-----------------|----------------------|-------------------|--|--|
| Pasing Data Preser                | Tran                  | et i                     | Receive                     | 💋 CAN Net ird                  | •                    | SmartyCam Functions<br>setting | 0     | Set acquisition system time                     |              |          |                 |                      |                   |  |  |
| AIM Sportline                     | Current configuration |                          |                             |                                |                      |                                |       |                                                 |              |          |                 |                      |                   |  |  |
| fortid Leader In Data Acquisition | Installation name     | Data logger type         | Ecu                         | Lap Timer                      | Vehicle name         | Available time                 |       | Time with GPS                                   | Total freque | ncy Ma   | ister frequency | Expansions frequence | y Tot. Expansions |  |  |
| Analysis                          | Select configuration  | Channels   System config | uration   CAN-Expansions co | figurator                      | HEAU)                | 9.36.39 (R.M.S.                | ,     | 4.00.30 (t.m.s)                                 | ter (ne)     | 14       | (nz)            | e (ne)               |                   |  |  |
| Download Data                     | Wheel croumference    | : (mm) 1666              | sensor calibration          | Conferentian annua             |                      |                                | 0.4   |                                                 | 10.00        |          |                 |                      |                   |  |  |
| 2 Download Data                   | D date per ubail ra   | 1                        |                             | Configuration name System type |                      |                                |       |                                                 |              |          |                 |                      |                   |  |  |
|                                   | Puses per wheel rev   |                          |                             | bodden_com                     |                      |                                | MAC.  | riain                                           | - 1          |          |                 |                      |                   |  |  |
| Import SmartyCam<br>microSD Data  | Channel identifier    | Enabled/disabled         | Sensors to autocalibrate    |                                |                      |                                | [     |                                                 |              | Measure  | unit Low        | scale H              | ioh scale         |  |  |
|                                   | RPM                   | Enabled                  |                             |                                |                      |                                |       | Click here to autocalibra<br>sensors in the lat | ne al        | rpm      | 0               | 20                   | 000               |  |  |
|                                   | SPD 1                 | F Enabled                | Churcher                    |                                |                      |                                | 100   | di bassi sufficiente                            | _            | 1 km/h 1 | · 0.0           | 25                   | 0.0               |  |  |
| Device Configuration              | CH1                   | F Enabled                | - Unannei nar               | ne .                           | sensor type          | Calibrated                     | Co    | Collicate                                       |              | · V 1    | 0.0 ك           | 5/                   | 0                 |  |  |
|                                   | CH 2                  | Enabled                  | Labore                      | Lateral a                      | celeromeser          | Calibrated                     | -     | Calibrate                                       |              | -IV 1    | -1 0.0          | 5/                   | 0                 |  |  |
|                                   | CH 3                  | Enabled                  |                             |                                |                      |                                |       |                                                 |              | - deg 1  | 0.0             | 5.                   | 0                 |  |  |
| Device Info                       | CH_4                  | Enabled                  |                             |                                |                      |                                |       |                                                 |              | - V 1    | -1 0.0          | 51                   | 0                 |  |  |
|                                   | CHS                   | Enabled                  |                             |                                |                      |                                |       |                                                 | _            | -1 V 1   | 0.0             | 5/                   | D                 |  |  |
|                                   | CH 6                  | Enabled                  | Sensors to calibrate        |                                |                      |                                |       |                                                 |              | -1V1     | ± 0.0           | 5/                   | 0                 |  |  |
| Online                            | CH_7                  | F Enabled                |                             | 226                            | 11201012010          | 1 - 0 - 2000                   | 11.00 | 10000000000000000000000000000000000000          |              | - V 1    | 0.0             | 5/                   | 0                 |  |  |
| , 1                               | CH_8                  | F Enabled                | Channel nar                 | ne                             | Sensor type          | Status                         |       | ck here to calibrate                            |              | · V 1    | ± 0.0           | 51                   | D                 |  |  |
|                                   | CALC_GEAR             | C Disabled               | Channel_3                   | Mid zero                       | potentiometer        | Calibrated                     |       | Calibrate                                       |              |          | 0               | 9                    |                   |  |  |
| Device Calibration                | ACC_1                 | F Enabled                |                             |                                |                      | 1.000                          |       |                                                 |              | g .01    | -3.00           | 3,                   | 00                |  |  |
| ) bornee <u>D</u> anarasan        | LOG_TMP               | F. Enabled               |                             |                                |                      |                                |       |                                                 |              | *C       | -1 0            | 50                   |                   |  |  |
|                                   | BATT                  | E Enabled                |                             |                                |                      |                                |       |                                                 |              | V 1      | 5.0             | 15                   | a                 |  |  |
| Customize Sensor                  | 1000                  |                          |                             |                                |                      |                                |       |                                                 |              |          |                 |                      |                   |  |  |
| , contained genuar                |                       |                          |                             |                                |                      |                                |       |                                                 |              |          |                 |                      |                   |  |  |
|                                   |                       |                          |                             | 1                              | Transmit calibration |                                | Cance | -                                               |              |          |                 |                      |                   |  |  |
| Language                          |                       |                          |                             | -                              |                      | 13                             |       |                                                 |              |          |                 |                      |                   |  |  |
| Landoodo                          |                       |                          |                             |                                |                      |                                |       |                                                 |              |          |                 |                      |                   |  |  |
|                                   |                       |                          |                             |                                |                      |                                |       |                                                 |              |          |                 |                      |                   |  |  |
|                                   |                       |                          |                             |                                |                      |                                |       |                                                 |              |          |                 |                      |                   |  |  |
|                                   |                       |                          |                             |                                |                      |                                |       |                                                 |              |          |                 |                      |                   |  |  |
|                                   |                       |                          |                             |                                |                      |                                |       |                                                 |              |          |                 |                      |                   |  |  |
|                                   |                       |                          |                             |                                |                      |                                |       |                                                 |              |          |                 |                      |                   |  |  |
|                                   |                       |                          |                             |                                |                      |                                |       |                                                 |              |          |                 |                      |                   |  |  |
| aim-sportline.com                 |                       |                          |                             |                                |                      |                                |       |                                                 |              |          |                 |                      |                   |  |  |
| B 2007 AIH BAL                    |                       |                          |                             |                                |                      |                                |       |                                                 |              |          |                 |                      |                   |  |  |